# KINGDOM OF CAMBODIA NATION RELIGION KING

- marine

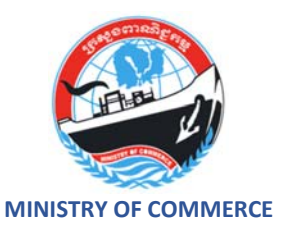

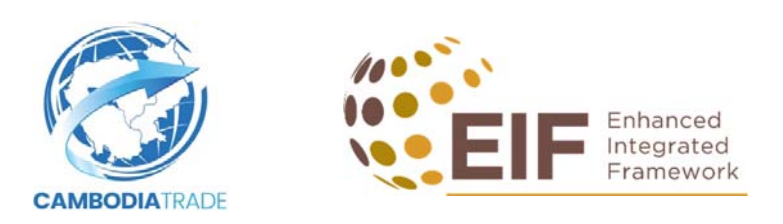

## **Guidelines for Pre-Registration**

Interested SMEs are welcome to pre-register on **CambodiaTrade** marketplace, which is operated by the Ministry of Commerce, Cambodia. Through your account, you can add and sell your products to domestic and cross-border markets.

This guidelines will explain on:

- 1. How to sign up with the marketplace;
- 2. Adding details of your company or enterprise for review and approval; and
- 3. Adding products to your store inventory.

## **<u>1. Sign up to CambodiaTrade</u>**

1. Go to the website <u>cambodiatrade.com</u>

| Pre-Registration                                                                                                    |                                         |
|----------------------------------------------------------------------------------------------------|-----------------------------------------|
| The CambodiaTrade marketplace is now open for pre-registration by SMEs who wish to sell products on the<br>narketplace. SMEs have to meet the following criteria:                                                            | e marketplace. To be eligible to use th |
| <ol> <li>Is a company or enterprise formally registered with the Ministry of Commerce or its affiliates;</li> <li>Has a valid Patent Tax and VAT certificate;</li> <li>Offers products that are made in Cambodia.</li> </ol> |                                         |
| Ve will review the information and documents provided by you for completeness and accuracy within 3 workin<br>ou will be able to fully use the Service. For more information, please visit this announcement.                | g days. Once your account is approved   |
| Create New Account                                                                                                    | +3 Sign In                              |
| Trade Role: As Customer 💿 As Vendor                                                                                                    |                                         |
| Phone Number*                                                                                                    |                                         |
|                                                                                                    |                                         |
|                                                                                                    | SUse Email                              |
| Full Name *                                                                                                    | 🕿 Use Email                             |
| Full Name * Required Password *                                                                                                    | Subse Email                             |
| Full Name * Required Password * Required                                                                                                    | S Use Email                             |
| Full Name * Required! Password * Repeat password *                                                                                                    | Subse Email                             |
| Full Name *  Required  Repeat password *  Click here to indicate that you have read and understood Terms and Conditions, Privacy Policy and them.                                                                            | Use Email                               |

- 2. Read information carefully together with an official announcement, which can be downloaded from a link [*Very important*!!!].
- 3. **Sign up** a new account on CambodiaTrade:
  - 3.1. Select Trade Role (defaulted As Vendor)
  - 3.2. Use either <u>Phone Number</u> or <u>Email Address</u> (by clicking <u>Use Email</u> or <u>Use Phone</u> <u>Number</u>).
  - 3.3. Fill up Required Information marked as "Red Asterisk \*"
  - 3.4. Click a ☑ Click here to indicate that you have read and understood <u>Terms and Conditions</u>, <u>Privacy Policy and Disclaimer</u> and agree to be bound by them;

Phone Number \*

3.5. Then, press

👱 + Sign Up

### 1.1. Sign up a new account with Phone Number

- 1. Enter Phone Number
- 2. Fill up Required Information marked as "Red Asterisk \*";

+855

- 3. Then, press
- 4. Check SMS on your Mobile Phone, and Copy a 6-digits code.

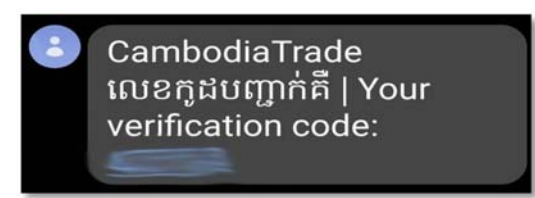

2+ Sign Up

5. Paste the 6-digits code onto Confirm Code Screen

| The Cam    | bodiaTrade marketplace is now open for pre-registration by SMEs who wish to sell products on the marketplace. To be eligible to use the |
|------------|----------------------------------------------------------------------------------------------------|
| marketpl   | ace, SMEs have to meet the following criteria:                                                                                          |
| 1. Is a co | mpany or enterprise formally registered with the Ministry of Commerce or its affiliates;                                                |
| 2. Has a   | valid Patent Tax and VAT certificate;                                                                                                   |
| 5. Oners   | province shat are move in composite.                                                                                                    |
| We will re | when the information and documents provided by you for completeness and accuracy within 3 working days. Once your account is approved,  |
| you will b | e able to fully use the Service. For more information, please visit this (download document here)                                       |
|            | Confirmation Code already sent to your phone number. Please check it!                                                                   |
|            | Confirm Code *                                                                                                    |
|            |                                                                                                    |
|            |                                                                                                    |
|            | Contern                                                                                                    |
|            |                                                                                                    |
|            |                                                                                                    |
|            |                                                                                                    |

7. Finally, Sign In Account using your Phone Number and Password

| VVelcome<br>Sign in to continue | 2+ Create New Account |
|---------------------------------|-----------------------|
| +855 ~                          | Phone Number *        |
|                                 | 🖂 Use Email           |
| Password *                      |                       |
|                                 | Source Password       |
|                                 | Login                 |

#### 1.2. Sign up a new account with Email

1. Press **Use Email** (right side) <sup> </sup> Use Email</sup>

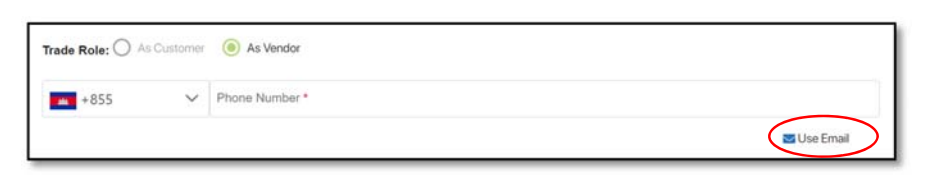

2. Type in your Email Address;

| Trade Role: As Customer () As Vendor |                  |
|--------------------------------------|------------------|
| Email *                              |                  |
|                                      | Use Phone Number |

- 3. Fill up Required Information marked as "Red Asterisk \*"
- 4. Click a ☑ Click here to indicate that you have read and understood <u>Terms and Conditions</u>, <u>Privacy Policy and Disclaimer</u> and agree to be bound by them;
- 5. Then, press

💄 Sign Up

6. A pop-up message appears, asking you to Check your Email Address;

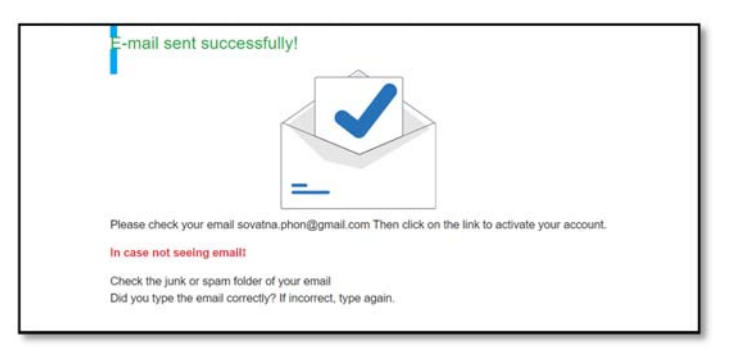

**Confirm Your Account** 

7. Check your email, and Press Confirm Your Account

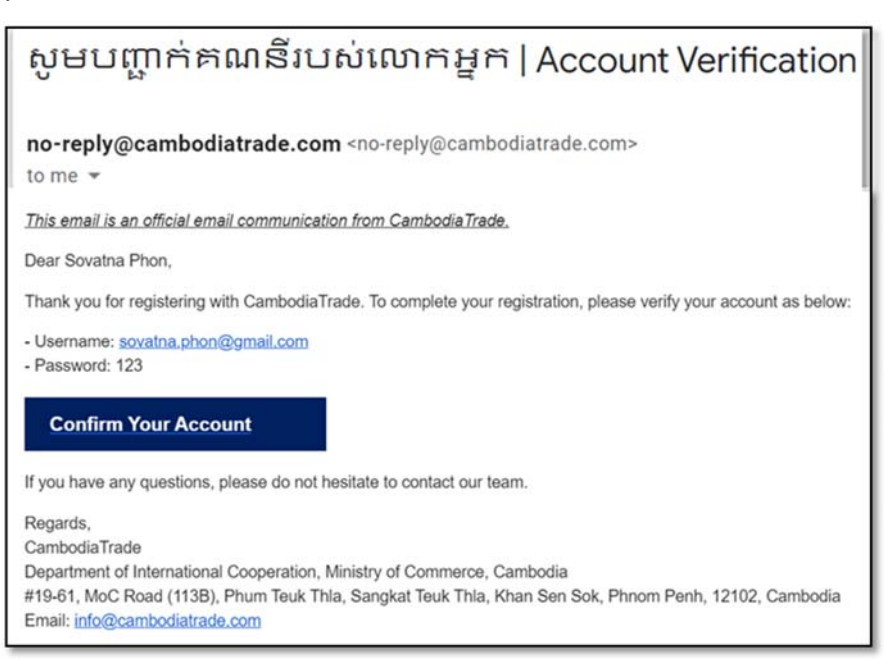

8. Finally, Sign In Account using your Email Address and Password

| Velcome    | 2+ Create New Account |
|------------|-----------------------|
| +855 🗸     | Phone Number *        |
|            | 😼 Use Email           |
| Password * |                       |
|            | Source Password       |
|            | Login                 |

9. Then, press

## 2. Adding Vendor Details

1. Login using your Phone Number or Email Address will display the following screen:

Login

| 3                                             |                           |                                                           | 물문 English                         | + Account          |
|-----------------------------------------------|---------------------------|-----------------------------------------------------------|------------------------------------|--------------------|
| 0                                             | Sign Up<br>Phone Number : | Vendor Details<br>Email :                                 | Approved<br>cheksophat@gmail.com   |                    |
| Je Product                                    | B RFQ :                   | HE Quote List                                             | Windor Details 🍰 Setting           |                    |
|                                               |                           |                                                           | temsperpage <u>20 →</u> 0/d/0 IC C | kd New Crot wear a |
| out Us                                        | Support                   | Legal                                                     | News Center                        |                    |
| out CambodiaTrade<br>iout Go4eCAM<br>iout EIF | FAQ                       | Terms and Conditions,<br>Privacy Policy and<br>Disclaimer | Events & Fairs<br>Press Roleases   | C                  |

2. To fill in Vendor Details, go to **Account** (*top right corner*) **Set English** • **Account** or click on • on your dashboard

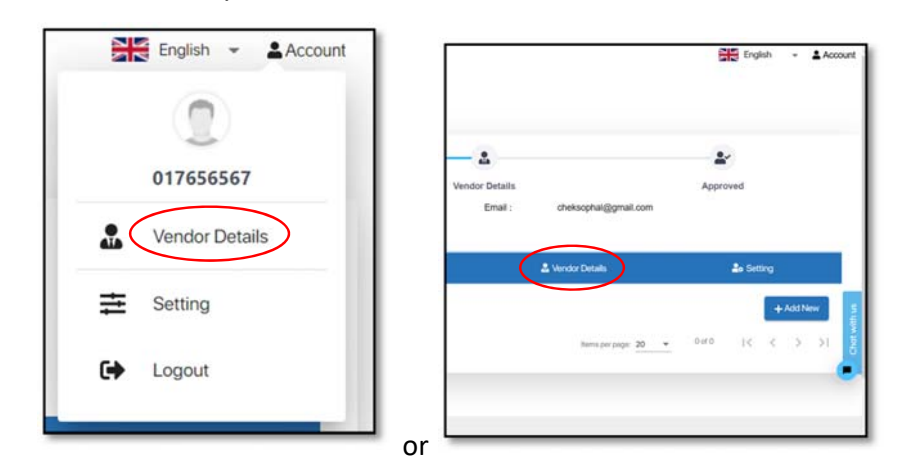

3. Fill in the information. Required Information are marked with "Red Asterisk \*"

| endor Details             |                        | E Save                     |
|---------------------------|------------------------|----------------------------|
| Company Name *            |                        | Owner Name *               |
| Phone Number *            |                        | Email*                     |
| Sector *                  | ~                      | Year of establishment *    |
| House # *                 |                        | Street *                   |
| Province/City *           | District *             | Commune *                  |
| Membership                | Women-owned/Women-lead | Provincial Business        |
| Number of Englisher       |                        | Number of Women Employee 0 |
| Company short description |                        |                            |
|                           |                        | A                          |

4. Press **Save** (*right top corner*)

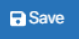

5. Upload Required Business Registration Certificate, Paten Certificate and VAT Certificate.

Vendor Legal

5.1. Press Vendor Legal

| 🚢 Productions Capacity         | Vender Legal         | <ul> <li>Standard/Certificate</li> </ul> |
|--------------------------------|----------------------|------------------------------------------|
| usiness Register Certificate * | Patent Certificate * | VAT Certificate *                        |
| 1                              | 1                    | 1                                        |

5.2. Upload Files in PDF Format

| 💑 Productions Capacity          | Windor Lagel         | Standard/Certificate |
|---------------------------------|----------------------|----------------------|
| Business Register Certificate * | Patent Certificate * | VAT Certificate *    |
| 1 0                             | 1 0                  | ± 0                  |

- 5.3. Administrator will get you approved within <u>3 working days.</u> Please check your e-mail to find out the status of your account approval.
- 6. Once your account has been approved by **Administrator**, you will receive the following message in your email.

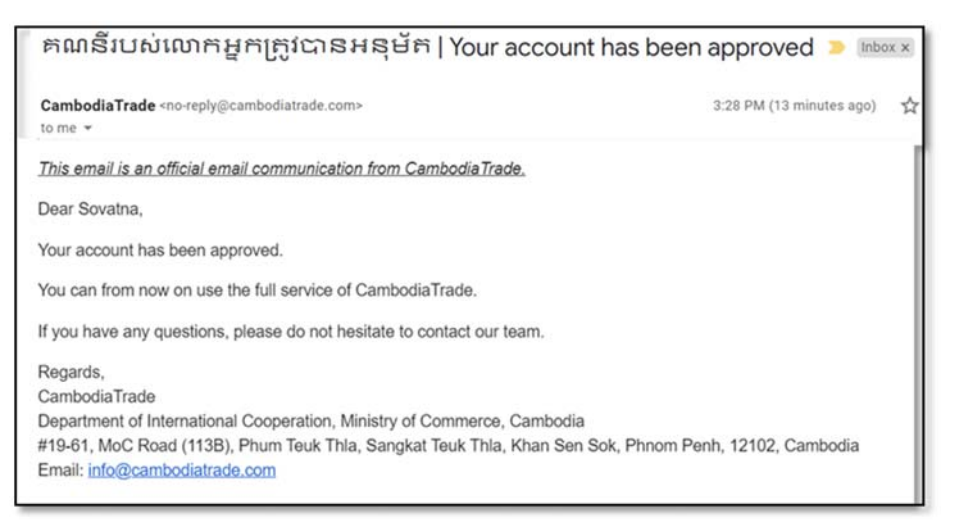

\* Note: It is important that your account is Approved as otherwise your products will not be displayed on the marketplace once the market place is officially launched.

## **<u>3. Adding Products to Your Store</u>**

- 1. Sign in your account
- 2. Start Adding your products. Press Add New + Add New

Sign In

| En            | mail : cheksophal@gmail.com |                               |
|---------------|-----------------------------|-------------------------------|
|               |                             |                               |
| IE Quote List | 🕹 Vendor Details            | La Setting                    |
|               | III Quote List              | 🖬 Quote List 🕹 Vendor Details |

#### 3. Fill up **Product Information**

| ad New Product                                                                                                    |                      |                       | $\frown$       |
|----------------------------------------------------------------------------------------------------|----------------------|-----------------------|----------------|
| Product Name *                                                                                                    |                      |                       |                |
| hort Description *                                                                                                    |                      |                       |                |
| B <i>I</i> <u>U</u> <del>5</del> ≡ ∨ i≡ i≡                                                                                                    | II I   I     ~ ~ ~   |                       | Vail           |
|                                                                                                    |                      |                       |                |
|                                                                                                    |                      |                       | 1 Select Photo |
| escription *                                                                                                    |                      |                       |                |
| B <i>I</i> <u>U</u> 5 ≣∽ i≣ i≣                                                                                                    |                      |                       | category.      |
|                                                                                                    |                      |                       |                |
|                                                                                                    |                      |                       |                |
|                                                                                                    |                      |                       |                |
|                                                                                                    |                      |                       |                |
| Product Details 🐧 Gallery 😂                                                                                                    |                      |                       |                |
| Product Details 🚺 Gallery 💭                                                                                                    |                      |                       |                |
| Product Details Gallery D                                                                                                    |                      |                       |                |
| Product Details Gallery D                                                                                                    |                      |                       |                |
| Product Details  Gallery  Price * Product Dimension Inst Proge 0.00                                                                                                    | Grass Wagnet<br>0.00 | Unit training<br>0.00 |                |
| Product Details Gallery #D<br>Price *<br>Product Dimension<br>Terr Trappe<br>0.00                                                                                                    | Oran Waget<br>0.00   | Unit tobare<br>0.00   |                |
| Product Details Gallery #D Price * Price * Product Dimension Tean Trappet 0.00                                                                                                    | Oran Waget<br>0.00   | Unit tobare<br>0.00   |                |
| Product Details Gallery #D Price * Product Dimension Tean Trappet 0.00                                                                                                    | Oran Waget<br>0.00   | Unit titleme<br>0.00  |                |
| Product Details Gallery #<br>Price *<br>Product Dimension<br>rue mayer<br>0.00                                                                                                    | Omn Weight<br>0.00   | Unit titlene<br>0.00  |                |
| Product Details Gallery #                                                                                                    | 0mi 19901<br>0.00    | 0.00 -                |                |
| Product Details Gallery (C<br>Price *<br>Product Olimension<br>Details of the state of the state of the s | Smit Hinger<br>0.00  | 0.00                  |                |

4. Press **Select Photo** to upload Main Image (*right side*)

|            | 1    |
|------------|------|
|            |      |
| 🛓 Select P | hoto |
| Category * | ~    |

- 5. Choose **Category** of your product
- 6. Press Product Details Product Details

| roduct Details 🖬 Gallery 🕮      |              |               |  |
|---------------------------------|--------------|---------------|--|
| Price *                         |              |               |  |
|                                 |              |               |  |
| Product Dimension<br>Net Weight | Gross Weight | - Unit Volume |  |

7. Fill up product detail information (Currency in USD)

| roduct Details 🗎  | Gallery 🖾 |                |               |  |
|-------------------|-----------|----------------|---------------|--|
| Price *           |           |                |               |  |
| 5.00              |           |                |               |  |
|                   |           |                |               |  |
|                   |           |                |               |  |
| Product Dimension | i.        |                |               |  |
| Product Dimension | i :       | - Gross Weight | - Unit Volume |  |

8. Go to Gallery, upload images

| Product Details 🖺 | Gallery 🗳 |                             |  |
|-------------------|-----------|-----------------------------|--|
|                   |           | Dira (Galeti impae odu anna |  |
|                   |           | brop/select image only zone |  |
|                   |           |                             |  |

Gallery 🗳

9. Upload multiple images

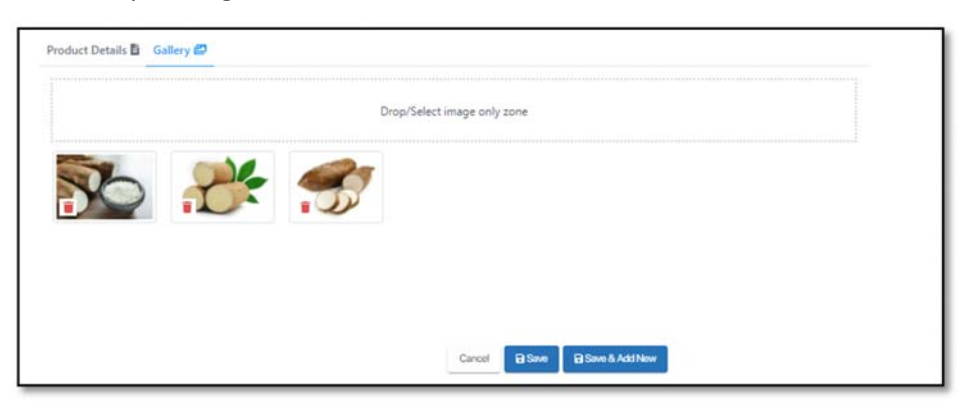

10. Press **Save & Add New** (*add more product*), Press **Save** (*save only this product*), Press **Cancel** (*do not post*) or **Add** more product later

| Cancel | Save Save | Save & Add New |
|--------|-----------|----------------|
|--------|-----------|----------------|

11. Products added are now displayed in the **Product** section.

| Dia RFQ |            |                  |                |
|---------|------------|------------------|----------------|
|         | Cuote Last | 🛓 Vendor Details | 2. Setting     |
|         |            |                  | + Add          |
|         |            |                  | ✓Edit Boold BR |
|         |            |                  |                |

12. Products can be modified by pressing Edit (*edit product*), Sold (*sold out*), Remove (*delete product*)

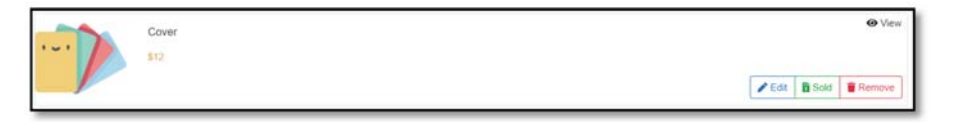

## **Congratulations for completing your Pre-Registration!**